# Report & Image Distribution

aging

0

canberraim

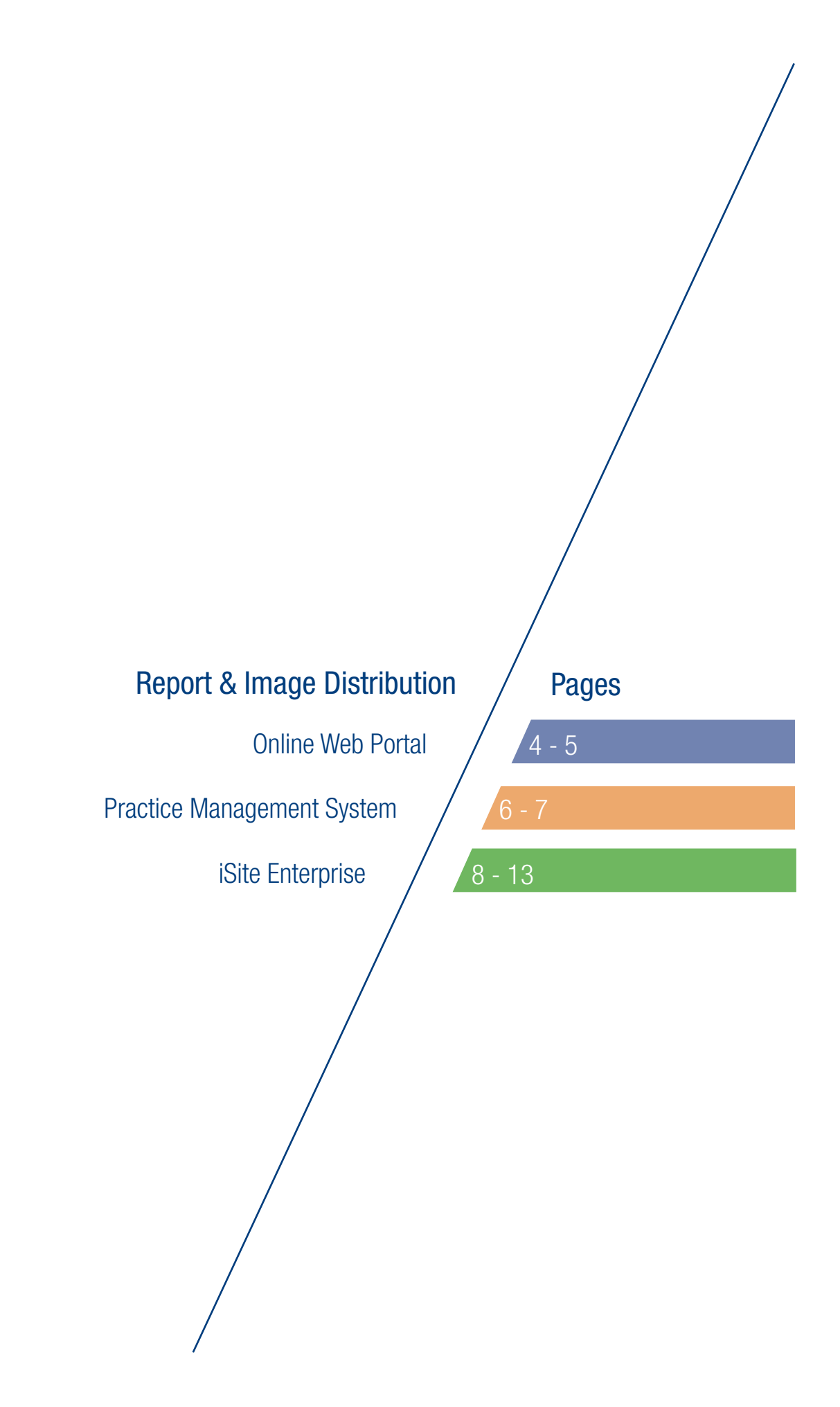

# Online Web Portal ////// Access to Patient Reports

This document provides basic instructions for the web portal component of the report delivery system from Canberra Imaging Group. The web portal is used when you wish to access reports and key images directly from the Internet or when you are asked to login to the system when you click on a link to view images within your practice management software.

## To login once registered:

Go to the Canberra Imaging Group website: www.canberraimaging.com.au and select the Medinexus web portal icon. Alternatively, go to the Medinexus website: www.medinexus.com.au/login. Enter your username and password. You will be presented with your reports Inbox.

# To setup an account:

**1.** Firstly, if you don't have a username and password then contact Medinexus on 1300 79 69 59 – Press option 2 and we'll provide you with your details. Or contact the Canberra Imaging Group Referrer's Hotline on (02) 6203 2202.

**2.** Open your internet browser and go to the CIG website: www.canberraimaging.com. au and select the Medinexus web portal icon. Alternatively, go to the Medinexus website: www. medinexus.com.au/login.

Enter your username and temporary password.

**3.** Follow the prompts to set up your account. Enter your details where requested and press the **Next** button at each step. It only takes a minute. Make sure your new password is at least 6 characters long and contains both letters and numbers.

# What do the menu options mean?

#### Inbox (3)

View your new/unread reports (in bold) and any reports you have viewed in the last 24 hours. From the inbox you can also search for older reports. A report will be removed from your Inbox 24 hours after you have viewed it but can be brought back by clicking on:

#### Forwarded

View a list of reports that you have forwarded onto other doctors.

#### **My Profile**

Change your address and contact details, opt in and out of SMS and email alerts, change or add a provider number and set a new password.

## To view my new reports:

Go to your Inbox, and simply click on the report you wish to view from those shown in your list. New and previously unread reports are displayed in bold.

|   |   | Patient     | Subject               | Report Date         |   |
|---|---|-------------|-----------------------|---------------------|---|
|   | 0 | DOE, JOHN   | LEFT FOOT, RIGHT FOOT | Sat 1/09/10 11.55am |   |
|   | 0 | DOE, JANE   | THORACIC SPINE        | Sat 1/09/10 11.35am |   |
| 1 | 0 | BLOGGS, JOE | ABDOMINAL ULTRASOUND  | Sat 1/09/10 11.22am | / |

# Can I see larger copies of the images?

**Yes.** When viewing the report click on next to an image to zoom in or click on the image itself. The larger image opens in a new window with all the other images appearing as thumbnails in the LHS of the screen. Click on any thumbnail to display it as the main image or use the Page Up and Down keys to move between images. You are able to zoom in and out of an image by clicking repeatedly on  $\textcircled$  Zoom in and  $\Huge{}$  Zoom out as well as pan (move) the image by clicking and holding onto it and moving the cursor so you can see the parts of the image that are out of view when you zoom. Clicking on **A** Header/Footer will remove the header and footer and provide more viewing room on the screen. Click on Close this window when you are finished. You may right click on the How do I print reports? image and save it to a location of your choice on your computer.

Search

### To find an older report:

Go to your Inbox, and click on SEARCH at the top of the screen. Enter the patient details, report subject or range of report dates or any combination thereof. All reports that are from December 2011 and match your search criteria will show on the list. Click on the report you want and it will then remain in your lnbox for another 24 hours.

### **IMPORTANT:**

When viewing a report click on Se Print preview and you can then select whether you wish to print the report with or without the images.

> et อม

Can I forward

a report to

**Yes.** When viewing the

and select the doctor you wish to

forward to and then enter a note to

attach to the report. If the doctor is not

on the Medinexus system click on Next

and you can add their details and forward a report. If they are a new user then they

can contact Medinexus on: 1300 79 69 59

option 2 for their login details and for help.

report press the **Le** Forward button. Enter the doctor's name

another doctor?

# How do I request film or CD?

If you have chosen not to normally receive film or CD for your reports you can click on the Request button and request film or CD with an attached note of any details you wish to inform the radiologist of.

If you change your practice, provider number or name please inform Canberra Imaging Group immediately otherwise your report may not be delivered.

### Where can I get further help or information?

| Contact CIG on        | (02) 6203 2202 | or | liaison@cig.com.au    |
|-----------------------|----------------|----|-----------------------|
| Contact HealthLink on | 1800 125 036   | or | helpdesk@healthlink.n |
| Contact Medinexus on  | 1300 796 959   | or | help@medinexus.com.   |

# Practice Management ///////System Access to Patient Reports

This document provides basic instructions to access radiology reports that have been downloaded from Canberra Imaging Group into your practice management system (PMS) using the HealthLink HMS download client. /

These instructions assume that the HMS client is functioning and that reports are being downloaded directly into the respective patient management system that you are running. /

Reports would generally be located in the same location that pathology reports are located.

### First time web portal users

If you don't yet have a user name password and your PMS suppor clickable links, you can registe yourself by clicking on the link and the portal logon will appear. Click on "New to Medinexus..." and you will then be prompted for a password, personal details and the specific patient's details. This only needs to be completed once. For MD 3.6 and above click on "Open report in Medinexus" to get to the web portal (provided the edical Director add on is installed).

# Already a HealthLink user?

If you have been previously using HealthLink to download pathology or radiology reports then the functionality will be the same except you will see a URL link in the report or web page details. If you are running Medical Director v3.6 and above you will see images in a window to the right of the eport (provided the Medical Director add on is installed).

**IMPORTANT:** 

If you change your practice, provider number or name please inform Canberra Imaging Group immediately otherwise your report may not be delivered.

#### Where can I get further help or information?

Contact CIG on Contact HealthLink on Contact Medinexus on (02) 6203 2202 1800 125 036 1300 796 959 or liai or he or he

liaison@cig.com.au helpdesk@healthlink.net help@medinexus.com.au

# Accessing the report

Accessing reports depends on which PMS you are using. If using Medical Director v3 click on Investigations and then select Check Holding file.

Once you have brought up the report the system will show images in three different ways:

Most PMS systems will show the report with a URL link in the body of the report with a message similar to CLICK HERE TO VIEW THE IMAGES (28). To view the 28 images associated with the report simply click on the link and the image viewer screen will appear. You can then select which image you would like to view and zoom in and out of the image.

If you would like to forward the report to another referrer or print it you need to click on "Open in Medinexus" in the image viewing window and then login to the web portal as described on the previous page.

On some PMS systems when you click on the link a Medinexus logon screen will appear if you have not already logged on or your session has expired. Enter your login details. Once this has been done the report and images will open up automatically. Refer to Web portal instruction sheet for further instructions.

For those PMS systems that are unable to accept live URL links in their reports the web page details will appear at the top of the screen in text format looking similar to http://dd.medinexus.com/.....cut and paste the link into a browser and you will be directed to the relevant report once you have logged in. This applies to MD v2.96 and older systems.

In Medical Director v3.6 and above as you go into a report the images that relate to the report will automatically appear on the right hand side window if you have had the Medical Director add-on installed. You will only be able to view the images in the window and if you wish to carry out functions available through the Medinexus Web Portal you will need to login by clicking on "Open in Medinexus" which appears in the window containing the images.

# **Below:**

**1.** Medical Director /3.6 & above

**2.** Genie v7.5.6

3. Best Practice v1.6

**4.** Medical Director v3.5 & below xcl v2.95and 2.96)

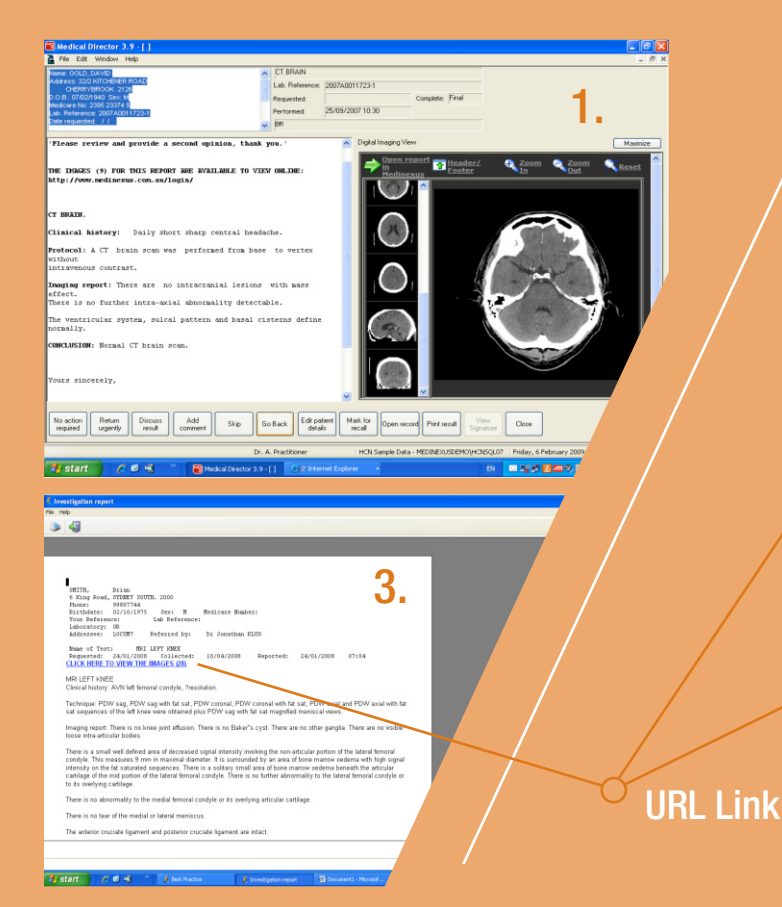

| mber 60 of 60 results                                                                                                    |                                                                                                    |                                                                                                    |                                                                                                    |                                                                                                    |                                                                                                    |              |              |
|----------------------------------------------------------------------------------------------------|----------------------------------------------------------------------------------------------------|----------------------------------------------------------------------------------------------------|----------------------------------------------------------------------------------------------------|----------------------------------------------------------------------------------------------------|----------------------------------------------------------------------------------------------------|--------------|--------------|
| A Patient R                                                                                                    | ecords                                                                                                    | Put On Hold Histology 1                                                                                                    | terole:                                                                                                    |                                                                                                    |                                                                                                    | Delete       | Clara        |
| TIAN                                                                                                    | × (                                                                                                    | Histology I                                                                                                    | a and a company.                                                                                                    | h                                                                                                    | •                                                                                                    | Leiece       | case         |
| 5rensfield Street<br>/01/1966                                                                                                    | Mat                                                                                                    | a 🔍 🎯 🎒 🍰<br>ch Find Last Link Uni                                                                                                    | nk Redir INR M                                                                                                    | iew Clin Edit Prin                                                                                                   | t Lesions Email                                                                                                    |              |              |
| DC                                                                                                    |                                                                                                    | Ordered by: Dr                                                                                                    | Art Grigo                                                                                                    |                                                                                                    |                                                                                                    | Last? Y      |              |
| IGHT SHOULDER                                                                                                    | Make Le                                                                                                    | tter Copy to:<br>Reason for test:                                                                                                    |                                                                                                    |                                                                                                    |                                                                                                    | Ref: 2008PP1 | 9660101-1    |
| quested: 00/00/00                                                                                                    |                                                                                                    | Collected: 25/                                                                                                    | 08/2008 03:43                                                                                                    | 6                                                                                                    |                                                                                                    | Post 1       | 0            |
| IGHT SHOULDER                                                                                                    |                                                                                                    |                                                                                                    |                                                                                                    |                                                                                                    |                                                                                                    |              |              |
| IGHT SHOULDER                                                                                                    |                                                                                                    |                                                                                                    |                                                                                                    |                                                                                                    |                                                                                                    |              |              |
| view images (8); Clic                                                                                                    | k here                                                                                                    |                                                                                                    |                                                                                                    |                                                                                                    |                                                                                                    |              |              |
| /                                                                                                    | and the second second s                                                                                                    |                                                                                                    |                                                                                                    |                                                                                                    |                                                                                                    |              |              |
|                                                                                                    |                                                                                                    |                                                                                                    |                                                                                                    |                                                                                                    |                                                                                                    |              |              |
| inical history: Pain i<br>f right should r. 2000                                                                                                    | n right show                                                                                                    | dder for one year, ondonitis, 2torp ten-                                                                                                    | on examination<br>ion.                                                                                                    | slightly tender                                                                                                    | over right s                                                                                                    | capula with  | reduction a  |
|                                                                                                    | aspanacus Ci                                                                                                    | internet by room cen                                                                                                    |                                                                                                    |                                                                                                    |                                                                                                    |              |              |
|                                                                                                    |                                                                                                    |                                                                                                    |                                                                                                    |                                                                                                    |                                                                                                    |              |              |
| oth rotator cuffs were                                                                                                    | examined on                                                                                                    | the real time ultra                                                                                                    | sound using th                                                                                                    | e high frequency                                                                                                    | probe.                                                                                                    |              |              |
|                                                                                                    |                                                                                                    |                                                                                                    |                                                                                                    |                                                                                                    |                                                                                                    |              |              |
|                                                                                                    |                                                                                                    |                                                                                                    |                                                                                                    |                                                                                                    |                                                                                                    |              |              |
| here is no tear of the                                                                                                    | right rotate                                                                                                    | ir cuff, the right s                                                                                                    | apraspinatus,                                                                                                    | infraspinatus, te                                                                                                    | res minor an                                                                                                    | d subscapul: | aris tendons |
| ilar size and echogen                                                                                                    | icity when a                                                                                                    | compared to their re:                                                                                                    | spective left                                                                                                    | sided tendons.                                                                                                    |                                                                                                    |              |              |
| ilar size and echogen                                                                                                    | icity when a                                                                                                    | compared to their re:                                                                                                    | spective left                                                                                                    | sided tendons.                                                                                                    |                                                                                                    |              |              |
| ilar size and echogen                                                                                                    | icity when a                                                                                                    | compared to their re:                                                                                                    | spective left                                                                                                    | sided tendons.                                                                                                    |                                                                                                    |              | >            |
| age 1 1/1 Line                                                                                                    | icity when a                                                                                                    | compared to their re-                                                                                                    | spective left                                                                                                    | sided tendons.                                                                                                    |                                                                                                    |              |              |
| i ilar size and echogen<br>agel 1/1 Line                                                                                                    | icity when o                                                                                                    | compared to their re:                                                                                                    | spective left                                                                                                    | sided tendons.                                                                                                    |                                                                                                    |              | NUM CAPS     |
| agel 1/1 Une                                                                                                    | icity when a                                                                                                    | compared to their re:                                                                                                    | spective left                                                                                                    | sided tendons.                                                                                                    |                                                                                                    |              | NUM CAPS     |
| age 1 1/1 Une                                                                                                    | icity when (<br>10, Col 1<br>.27 - []                                                                                                    | compared to their res                                                                                                    | spective left                                                                                                    | sided tendons.                                                                                                    |                                                                                                    |              |              |
| An and echogen<br>age 1 1/1 Line<br>Medical Director 3,5,0<br>File Edt Window Help                                                                                                    | icity when (<br>10, Col 1<br>. <mark>27 - []</mark>                                                                                                    | compared to their re                                                                                                    | spective left                                                                                                    | sided tendons.                                                                                                    |                                                                                                    |              |              |
| Allar size and echogen<br>age 1 1/1 Line<br>Medical Director 3,5,0<br>File Edit Window Help<br>were SMTH SHRLEY                                                                                                    | 10, Col 1                                                                                                    | compared to their re-                                                                                                    | spective left                                                                                                    | sided tendons.                                                                                                    |                                                                                                    |              |              |
| Allar size and echogen<br>age 1 1/1 Une<br>Medical Director 3,5.0<br>File Edit Window Help<br>ame: SMITH, SHIRLEY<br>dires: 52 MAIN AVENUE                                                                                                    | icity when (<br>10, Col 1<br>-27 - []                                                                                                    | compared to their res                                                                                                    | LEFT SHOULD                                                                                                    | ER                                                                                                    |                                                                                                    |              | NUM CAPS     |
| Allar size and echogen<br>age1 1/1 [the<br>Medical Director 3,5,0<br>File Edit Window Help<br>ame SMIH, SHRLEY<br>MeST PRANAT HLLS. 21                                                                                                    | 10, Col 1<br>.27 - []<br>25                                                                                                    | compared to their res                                                                                                    | spective left                                                                                                    | ER<br>[2007A0011234-1                                                                                                |                                                                                                    |              |              |
| Medical Director 3,50,0<br>Pile Edk Window Help<br>Pile Edk Window Help<br>West PenhavaVINLE. 21<br>08:36001931 Sex. F<br>edicare No.                                                                                                    | 10, Col 1<br>.27 - []<br>25                                                                                                    | compared to their res                                                                                                    | ppective left                                                                                                    | ER<br>2007A0011234-1                                                                                                 | Compl                                                                                                    | ete: Final   |              |
| Allar size and echogen<br>age 1 1/1 [Line<br>Medical Director 3,5,0<br>File Edt Window Help<br>are SMIN SHRLEY<br>WEST FERNANT HLLS 20<br>0.2 3600/193 Sec F<br>sidoare No:<br>B. Reference: 2007A0011234                                                                                                    | 10, Col 1<br>.27 - []<br>25<br>-1                                                                                                    | compared to their res                                                                                                    | ppective left                                                                                                    | ER<br>2007A0011234-1<br>13/09/2007 16:31                                                                             | Compl                                                                                                    | ete: Final   |              |
| Allar size and echogen<br>age 1 1/1 [Live<br>Medical Director 3.5.0<br>File Edt Window Help<br>are SMIN SHRLE<br>WEST FENANAVENLE<br>WEST FENANAVENLE<br>WEST FENANAVENLE<br>WEST FENANAVENLE<br>US: 2600/093 Sec F<br>dicare No:<br>b. Reference: 2007A0011234                                                                                                    | 10, Col 1<br>.27 - []<br>25<br>-1                                                                                                    | capared to their re-                                                                                                    | LEFT SHOULD<br>Lab. Reference<br>Requested:<br>Performed:<br>PHDC                                                                         | ER<br>2007A0011234-1<br>13/08/2007 16:31                                                                             | Compl                                                                                                    | ete: Final   |              |
| Allex size and echogen<br>age 1 1/1 [ive<br>Medical Director 3,5,0<br>File Edk Window Help<br>mes SMH, 54RHEY<br>Meters 52 NAIN AVENUE<br>west FERNART HLLS. 21<br>West FERNART HLLS. 21<br>D. 360/07801 Sec. F<br>is Reference<br>to Reference<br>to | 10, Col 1<br>10, Col 1<br>27 - []<br>25<br>-1                                                                                                    | supared to their re-                                                                                                    | LEFT SHOULD<br>Lab. Reference:<br>Requested:<br>Performed:<br>PHDC                                                                        | ER<br>2007A0011234-1<br>13/09/2007 16:31                                                                             | Compl                                                                                                    | ete: Final   |              |
| Altar size and echogen<br>age 1 1/1 [ive<br>Medical Director 3.5.0<br>File GR Wodow Help<br>mer Staffs, SMRLS Wedow Help<br>mer Staffs, SMRLS Wedow Help<br>and Staffs, SMRLS Wedow Help<br>Staffs, SMRLS Wedow Help<br>Staffs, SMRLS Wedow Help                                                                                                    | 10 col 1<br>10, col 1<br>27 - []<br>25<br>-1<br>ally signed re                                                                                                    | supared to their re-                                                                                                    | LEFT SHOULD<br>Lab. Reference.<br>Requested:<br>Performed:<br>PHDC                                                                        | ER<br>2007A0011234-1<br>13/09/2007 16:31                                                                             | Compl                                                                                                    | ete: Final   |              |
| A las size end echogen<br>ape 1 1/1 [ree<br>Medical Director 3.5 (0)<br>File G& Wndow Help<br>meSMH, SHEV, WHST PREAMA VYDAG<br>WEST PREAMA VYDAG<br>MEST PREAMA VYDAG<br>Director 2007A001234<br>de requested //<br>ick here to view the digit<br>ES SHOULDER                                                                                                    | 10, Col 1<br>10, Col 1<br>27 - []<br>25<br>-1                                                                                                    | supared to their re-                                                                                                    | LEFT SHOULD<br>Lab Reference<br>Requested:<br>Performed<br>Proc                                                                           | ER<br>2007A0011234-1<br>13/09/2007 16:31                                                                             | Compl                                                                                                    | ete: Final   |              |
| A list size and enhourn<br>ange 1 1/1 [the<br>Medical Director 3.5.0<br>File G& Wndow Help<br>west result, Server Help<br>west research with the Size<br>Medical Director 3.5.0<br>Extension No. 2007<br>Medical Director 1.5.0<br>Extension No. 2007<br>Medical Director 1.5.0<br>Extension No. 2007<br>Medical Director 1.5.0<br>Extension No. 2007<br>Medical Director 1.5.0<br>Extension No. 2007<br>Medical Director 1.5.0<br>Extension No. 2007<br>Medical Director 1.5.0<br>Medical Director 1.5.0<br>Medical D                                                                                                    | 10 (1997)<br>10, col 1<br>10, col 1<br>27 - []<br>25<br>-1<br>-1<br>-1<br>-1<br>-1<br>-1<br>-1<br>-1<br>-1<br>-1                                                                                                    | port and images (6) +                                                                                                    | LEFT SHOULD<br>Lab Reference<br>Requested<br>Performed<br>Proc                                                                            | ER<br>2007A0011234-1<br>13/09/2007 16:31                                                                             | Compl                                                                                                    | ete: Final   |              |
| And the size and echogen<br>And the Director 3.5.0<br>Pile Edit Window Help<br>messath SHELY<br>Messath SHELY<br>Messath                                                                                                    | icity when a<br>io, cal i<br>.27 - []<br>25<br>-1<br>ally signed re<br>ider replaced                                                                                                    | supared to their re-                                                                                                    | LEFT SHOULD<br>Lab Reference<br>Requested:<br>Performed<br>Performed<br>Proc                                                              | ER<br>2007A0011234-1<br>13/09/2007 16:31                                                                             | Compl                                                                                                    | ete: Final   |              |
| A lac size and echogen<br>age 1 1/1 [tree<br>Medical Director 3.5:0<br>File G& Wndow Help<br>medical Director 3.5:0<br>File G& Wndow Help<br>medical Director 4.5:2<br>West PENANTHLES 2:<br>WEST PENANTHLES 2:<br>D. Reference 3007A0011234<br>for sequence 1.1<br>Cick here to view the digit<br><b>FIT SHOULDER</b>                                                                                                    | icity when a<br>io, cal 1<br>27 - []<br>25<br>-1<br>ally signed ro<br>lider replace<br>ement has b                                                                                                    | supared to their re-                                                                                                    | LEFT SHOULD<br>Lab Reference<br>Requested<br>Performed<br>PROC                                                                            | ER<br>2007A0011234-1<br>13/09/2007 16:31<br>2002                                                                     | Completion and                                                                                                    | ete: Final   |              |
| A lac size and echogen<br>age 1 1/1 [tree<br>Medical Director 3.5:0<br>File G& Wndow Help<br>messant: Server<br>Sam Server, Server<br>Mess Penaver HLLS 2:1<br>WEST PENAVER HLLS 2:1<br>WEST PENAVER HLLS 2:1<br>WEST PENAVER HLLS 2:1<br>Control of the server here digit<br>for server here to view the digit<br>initial history. Left shoulder replace<br>w no loosening. There<br>the glenoid.                                                                                                    | icity when a<br>io, cal 1<br>25<br>-1<br>Ider replaced<br>ment has b<br>is what appe                                                                                                    | supared to their re-                                                                                                    | LEFT SHOULD<br>Lab Reference<br>Requested<br>Performed<br>ProC                                                                            | ER<br>[2007A00112341<br>[309520071631]<br>R003<br>Donents are in good                                                | Compl<br>Compl<br>L position and<br>I position and<br>iferior margin                                                                                                    | ete: Final   |              |
| And a size and echogen<br>Andread Director 3.5 (0)<br>The GR Wrodow Help<br>messanty Server<br>Medical Director 3.5 (0)<br>The GR Wrodow Help<br>messanty Server<br>Messanty Server<br>Messanty                                                                                                    | Lo Col 1<br>27 - []<br>25<br>-1<br>Ider replace<br>rement has builts what appending of the a                                                                                                    | supered to their re-<br>port and images (6) i<br>ment, pain ++++.<br>Sen performed. The p<br>ars to be barium impro-<br>cromion. There are m                   | LEFT SHOULD<br>Lab Reference<br>Requested<br>Performed<br>Pipoc<br>noline at Medin<br>rosthetic comp<br>regated glue by                   | ER<br>2007A0012241<br>13/05/20071631<br>PXXB<br>Parts are in good                                                    | Compl<br>Compl<br>L position and<br>I position and<br>I ferior margin<br>there                                                                                                    | ete: Find    |              |
| And a size and echogen<br>Andread Director 3.5 (0)<br>File Edk Window Help<br>messanti, Smerring Mark Markow<br>Medical Director 3.5 (0)<br>File Edk Window Help<br>messanti, Smerring Markow<br>Markow Help<br>messanti, Smerring Markow<br>Markow Help<br>messanti Smerring<br>File Shoulder<br>File Shoulder<br>Histohere to view the digit<br>file Shoulder<br>Histohere to view the digit<br>file Shoulder<br>Histohere to view the digit<br>Histohere to view the digit<br>file Shoulder<br>Histohere to view the digit<br>Histohere to view the digit<br>file Shoulder<br>Histohere to view the digit<br>Histohere to view the digit<br>H                                                                                                    | Lo Col 1<br>LO, Col 1<br>LO, Col 1<br>L | supared to their en-<br>mont and images (6) it<br>ment, pain ++++.<br>Sen performed. The p<br>ars to be barium impro-<br>cromion. There are m<br>on plain ray. | LEFT SHOULD<br>Lab. Reference<br>Requested<br>Performed<br>Proce<br>maine at Medin<br>rosthelic comp<br>regnated glue h<br>ooderate degen | ER<br>2007A0012241<br>13/05/200716:31<br>Pavas<br>ponents are in good<br>ponents he in good<br>enable beneath the in | Compl<br>Compl<br>La compl<br>La compl | ete: Find    |              |
| A list size and echogen<br>Medical Director 3.5.0<br>Medical Director 3.5.0<br>File G& Wndow Help<br>wes Saft, Seff Window Help<br>wes Saft, Seff Window Help<br>wes Saft, Seff Window Help<br>wes Saft, Seff Window Help<br>wes Carbon Help<br>wes Carbon Help<br>wes Carbon Help<br>wes Carbon Help<br>wes Carbon Help<br>wes Carbon Help<br>wes Carbon Help<br>Medical Director Help<br>Medical Director Hel                                                                                                    | Lo Col 1<br>27 - []<br>25<br>-1<br>Ider replace<br>ement has b<br>is what appe<br>rring of the a<br>sality present                                                                                                    | port and images (6) r<br>port and images (6) r<br>ment, pain ++++.<br>Pen performed. The p<br>ars to be barium impu<br>cromion. There are m<br>on plain ray.   | EEFT SHOULD<br>Lab Reference<br>Requested:<br>Performed<br>Performed<br>Prince<br>rosthetic compregnated glue by                          | ER<br>2007A001234-1<br>13/05/20071631<br>2004<br>2004<br>2004<br>2004<br>2005<br>2005<br>2005<br>2005                | Completion and ferrior margin to the                                                                                                    | ete: Final   |              |
| And a size and echogen<br>Andrical Director 3.5 (0<br>The GR Wodow Help<br>messanty SHE, Withow Help<br>messanty SHE, Withow Help<br>messanty SHE, Withow Help<br>messanty SHE, Withow Help<br>messanty SHE, Barry<br>Messanty SHE, SHE, SHE, SHE, SHE, SHE, SHE, SHE,                                                                                                    | Loity when a<br>LO, Call<br>27 - []<br>25<br>-1<br>1<br>1<br>1<br>1<br>1<br>1<br>1<br>1<br>1<br>1<br>1<br>1<br>1                                                                                                    | supered to their re-<br>port and images (6) -<br>ment, pain ++++.<br>Pen performed. The p<br>ars to be barium impu<br>cromion. There are m<br>on plain ray.    | LEFT SHOULD<br>Lab Reference<br>Requested<br>Performed<br>Profoc                                                                          | ER<br>2007A0012241<br>13/09/20071631<br>Patrie<br>Donents are in good<br>oning beneath the in<br>erative changes to  | Compl<br>Compl<br>L position and<br>I position and<br>I ferior margin                                                                                                    | eter Final   |              |

# iSite Enterprise

Web-based medical image distribution solution that delivers diagnostic-quality images to clinicians anytime, any place in the healthcare environment.

# Where can I get further help or information?

Contact CIG on 6203 2202 or liaison@cig.com.au

An online tutorial is also available on the CIG website. Please go to: canberraimaging.com.au/tutorial

# iSite Enterprise Start-Up Window

**1.** Shortcuts Bar: Customizable lists of frequently accessed folders, exams and filters

**2. Folder List:** List of all the folders, filters and tools in iSite Interprise

- **3.** Patient Lookup: Patient, exam search engine and sort function
- **4. Preferences:** User, System and Machine Preference dialog boxes
- **5.** Help: iSite Enterprise's user manual
- 6. Logout Button: Exit application and return to login window

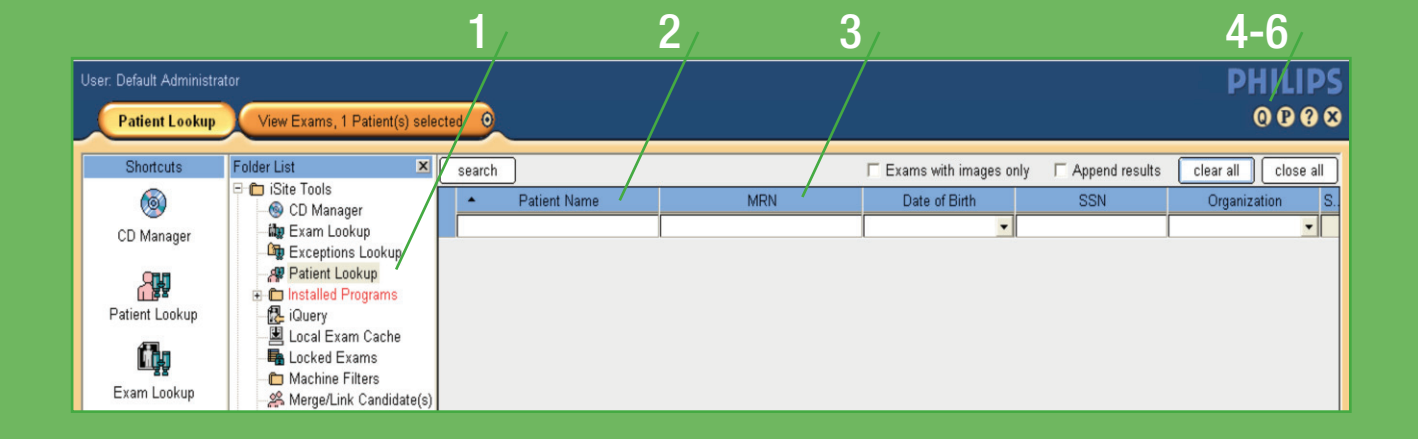

# Shortcut Bar and Folder List - Access point to iSite tools and folders

- **1. Shortcut Menu:** To add, remove or rename items that have been moved into short-cut menus
- 2. Patient Lookup: To locate patients by searching on specific criteria (name, MRN, etc.)
- **3.** Local Exam Cache: Utility to save exams to local machine
- **4.** My Filters: User-specific search filters (based on modality, body part, etc.)
- **5. My History:** List of user's 100 most recently viewed exams
- 6. Study Lookup: Search for a study using SUID
- 7. Exam Lookup: To locate exams by searching on specific criteria (Accession, Exam Date, etc.)
- **8.** System Filters: Filters that are shared by all users
- **9. Personal and Public Folders:** Personal or public folders, up to 4 levels deep, 25 subfolders each level, 500 max (for example, rounds, teaching files, seminar, etc.)

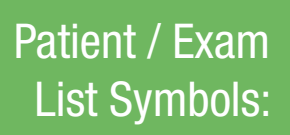

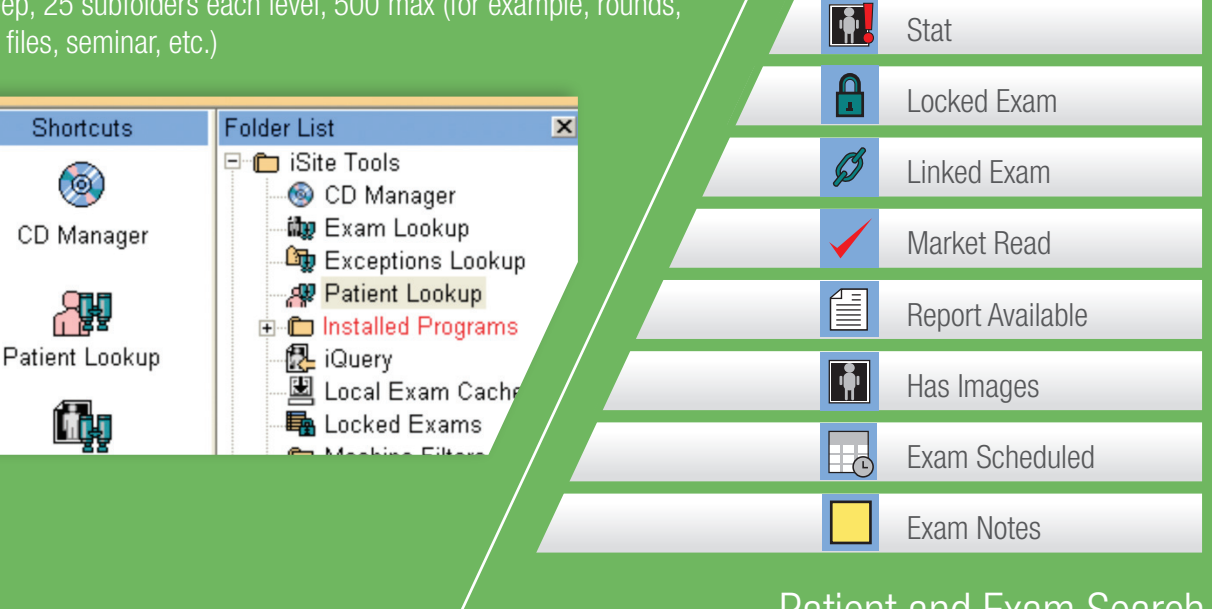

# Patient and Exam Search

Query: Search on Patient Name, MRN, Exam Date, etc. Click on patient name to expand the patient jacket to locate exams.

|   | Patier | nt Query           |                     |             |                  |                    |           |          |
|---|--------|--------------------|---------------------|-------------|------------------|--------------------|-----------|----------|
|   | search |                    |                     | 🗖 Exams v   | vith images only | / □ Append results | clear all | close al |
| Γ | •      | Patient Name       | MRN                 | Date        | of Birth         | SSN                | Organiz   | ation    |
|   | d      |                    |                     |             | •                |                    |           | -        |
|   | 👗 DAIS | Y_Carrie, Steph    | 806-03-009-48458CDC | 11/2/1952   |                  |                    | DEFAULT   |          |
|   |        | CR - RIBS UNI. RT. | Acc: 48468CDC0004   | Date: 6/3/2 | 2006 11:26:36    | Org: DEFAULT       |           |          |
| I | Exam   | Query              |                     |             |                  |                    |           |          |
|   | search | ]                  |                     |             |                  |                    |           |          |
|   |        | 🖉 🖪 🛛 Patient Name | Exam Date/Time      | Accession # | MRN              | Organization       | Modality  | Exam     |
|   |        |                    | Last 30 days 🛛 🔻    |             |                  |                    |           |          |
|   |        |                    |                     |             |                  |                    |           |          |

Add New Group Remove Group

Rename Group

Hide Folder List

# iSite Enterprise (cont.)

9

Sex: M, BirthDate: 2/3/1925, MRN: 003

Patient History

View Exams, 1 Patient(s) selected 🤅

8

Exam Canvas Page Access point to patient's exams and studies

**1.** Patient Demographics: Patient's name, DOB, sex, MRN, Referring Physician

**2.** Patient Timeline: History of and navigation menu to all of a patient's studies in iSite

**3.** Exam notes: When icon is present, indicates diagnostic report is available for the exam

**4.** Shelf bar: Access point to exam specific menu and information

5. Exam Rack: Set of images that make up the exam

**6.** Image / Series Information: Image specific information (for example; description, number of images, slice thickness, etc.)

**7.** Thumbnail: Thumbnail view of image

**8.** Image/Series date and time: Exam accession number, date and time image was acquired

9. Close Exam: Exit from exam and return to patient directory

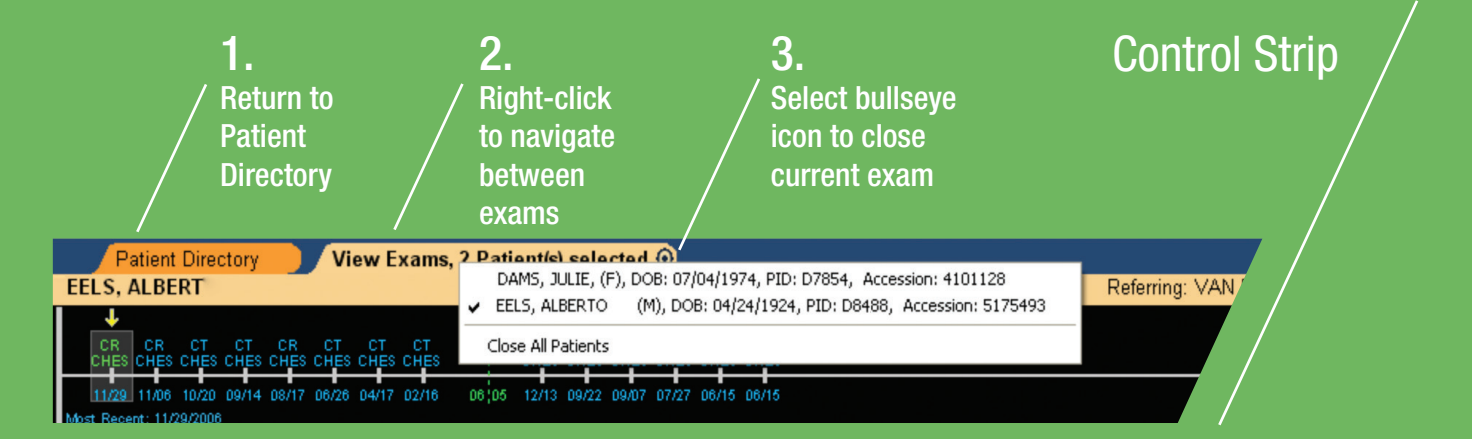

User: Default Administrator

TIZ, FRE

5

7

4

6

tient Lookur

| /                 | Patient Directory View Exams                                       | s, 2 Patient(s) selected )                                                                                                    |
|-------------------|--------------------------------------------------------------------|----------------------------------------------------------------------------------------------------|
|                   | ELS, ALBERT                                                        | Sex: M, BirthDate: 4/24/1924, MRN: D8988                                                                                                    |
| Left-cl<br>open e | CR CR CT CT CR CT CT CT<br>CHES CHES CHES CHES CHES CHES CHES CHES | Patient History Timeline<br>CT CR CT CT CT CR<br>CHES CHES CHES CHES CHES CHES<br>06:05 12/13 09/22 09/07 07/27 06/15 06/15<br>10/18/2000 18:12:04 Acc#5175493<br>Patient History Timeline<br>Colors and symbols in timeline: |
| Green             | No diagnostic report                                               |                                                                                                    |
| Blue              | Diagnostic report available                                        |                                                                                                    |
| "]"               | Image available                                                    |                                                                                                    |
| "Х"               | No images                                                          |                                                                                                    |
| "A"               | Exams on 3rd party digital archive - not on                        | Site server                                                                                                    |

# **Timeline Sub-Menu**

Open Exam: Open exam and return to main Patient Directory Close Exam: Close exam and return to main Patient Directory Add Exam to Folder: Copy exam to a folder in folder tree Show Report: View diagnostic report Export via DICOM: Send to DICOM device or CD/DVD burner Cache Exam: Download exam to your local machine

Right-click for menu

DS DS MR CT CR CT C1 CARO DS BRAI HEAD CLAV HEAD CHE 10/26 10/26 10/24 10/11 10/10 10/10 10/ st Recent: 10/26/2000 No Descriptions w/l:

Close Exam Add Exam to Folder Show Report Export via DICOM Cache Exam

# iSite Enterprise (cont.)

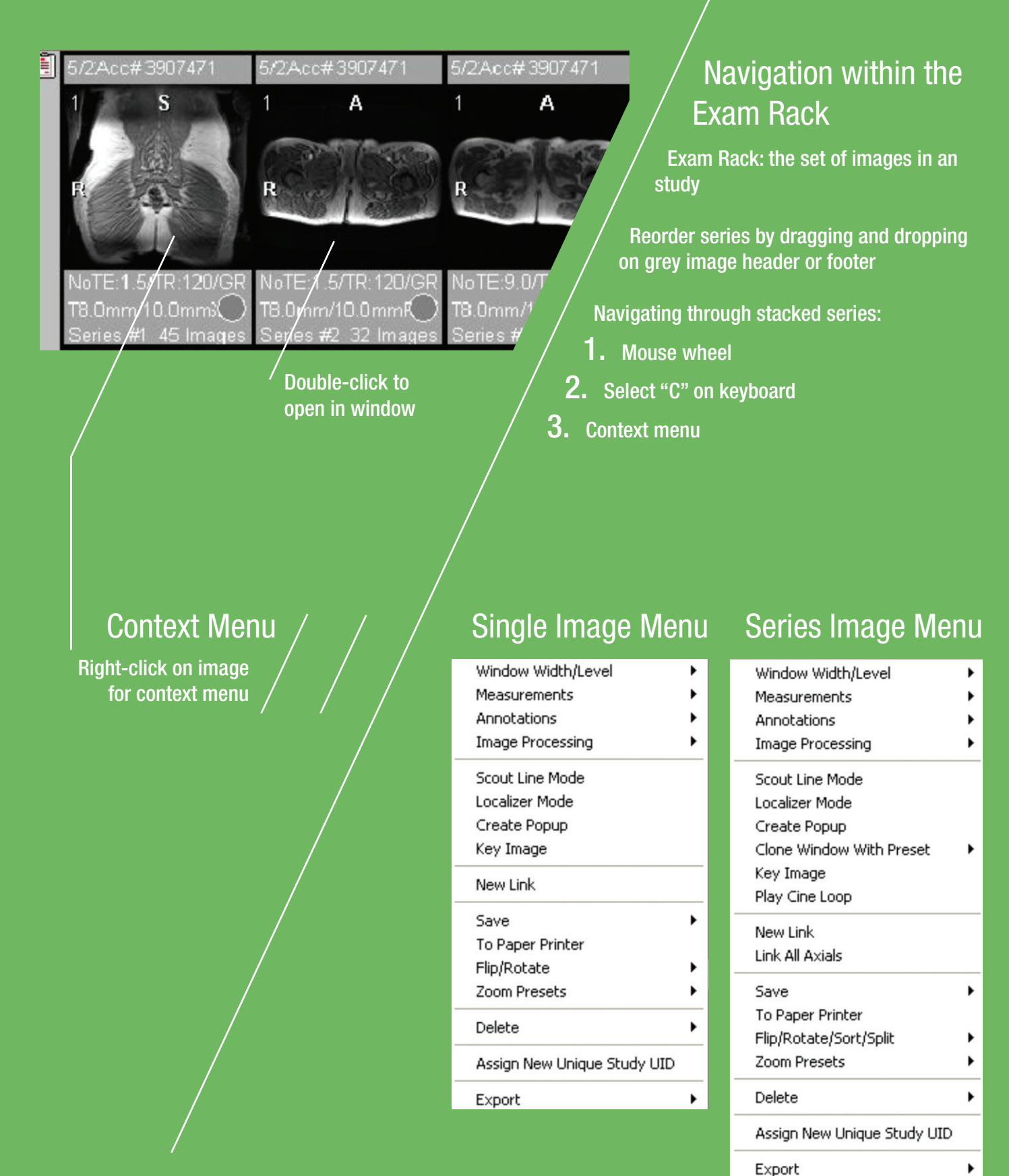

#### Ruler

Angle Region of Interest Freehand ROI Point Value

Measurement Palette

Calibrate Image

# Measurement

Tools to measure specific areas of an image.

#### Measurement menu:

**Ruler:** Linear measurements (pixel or mm) **Angle:** Degree measurement for specified region Region of Interest (ROI): Average data value for a circular region of an image

Freehand ROI: Similar to ROI but allows free-hand selection of ROI

Point Value: The value of data points at a specific point on the image pixel

**Measurement Palette:** Floating measurement palette Calibrate Image: Calibrate to a certain known measurement

| Create Popup<br>Clone Window With Preset                                                                                                    |                                                                              |
|----------------------------------------------------------------------------------------------------|------------------------------------------------------------------------------|
| <br>Play Cine Loop                                                                                                    | -                                                                            |
| Link All Axials                                                                                                    | -                                                                            |
|                                                                                                    |                                                                              |
| Save •                                                                                                    | Window to Clipboard                                                          |
| Save  To Paper Printer Elin/Rotate/Sort/Solit                                                                                                    | Window to Clipboard<br>Window to File<br>Image to Clipboard                  |
| Save       To Paper Printer       Flip/Rotate/Sort/Split       Zoom Presets                                                                             | Window to Clipboard<br>Window to File<br>Image to Clipboard<br>Image to File |
| Save       To Paper Printer       Flip/Rotate/Sort/Split       Zoom Presets       Delete                                                                | Window to Clipboard<br>Window to File<br>Image to Clipboard<br>Image to File |
| Save     Image: Save       To Paper Printer       Flip/Rotate/Sort/Split       Zoom Presets       Delete       Assign New Unique Study UID              | Window to Clipboard<br>Window to File<br>Image to Clipboard<br>Image to File |
| Save     Image: Save       To Paper Printer       Flip/Rotate/Sort/Split       Zoom Presets       Delete       Assign New Unique Study UID       MPR    | Window to Clipboard<br>Window to File<br>Image to Clipboard<br>Image to File |
| Save To Paper Printer Flip/Rotate/Sort/Split Zoom Presets Delete Assign New Unique Study UID MPR MIP 2D                                                 | Window to Clipboard<br>Window to File<br>Image to Clipboard<br>Image to File |
| Save       To Paper Printer       Flip/Rotate/Sort/Split       Zoom Presets       Delete       Assign New Unique Study UID       MPR       MIP       3D | Window to Clipboard<br>Window to File<br>Image to Clipboard<br>Image to File |

# Save & Print Options

Window to Clipboard: Copies the entire and overlays to the clipboard

Window to File: Saves window as either a JPEG, TIFF, GIF, PNG or BMP format file with

Image to Clipboard: Saves only the images, without measurements, annotations and overlays

Image to File: Saves images as either a JPEG, TIFF, GIF, PNG or BMP format file without measurements, annotations and overlays

To Paper Printer: Prints images to paper printer

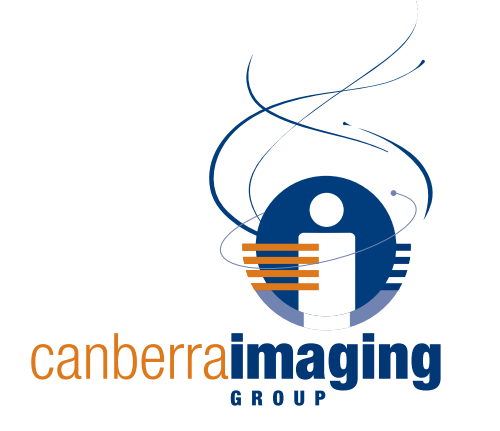

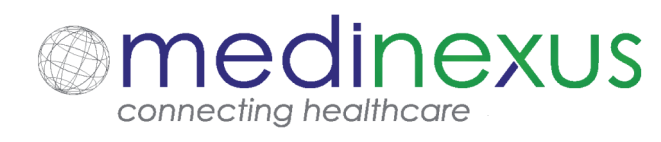

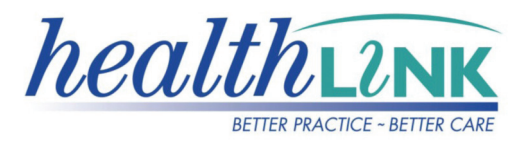

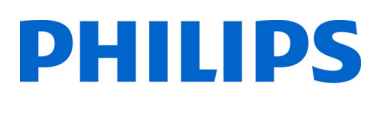

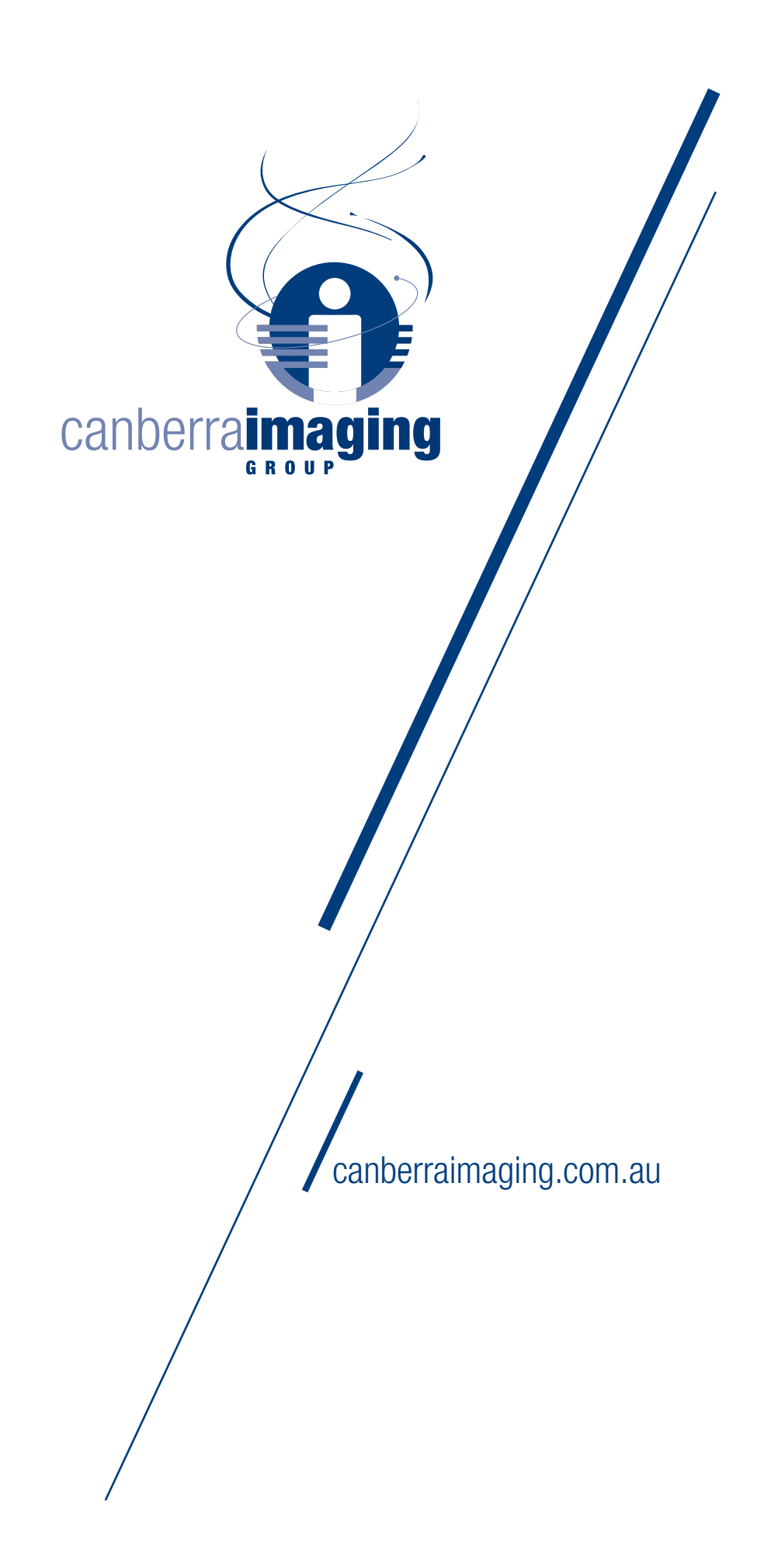